# Установка и настройка автокассы

## Состав автокассы

Автокасса состоит из двух приложений:

- Службы Lime.Cashdesk.Service модуль реализующий всю логику работы кассы и взаимодействующий с сервером Лайм
- Приложения Lime Self Service Terminal.exe пользовательский интерфейс, взаимодействует со службой Lime.Cashdesk.Service

Приложения поставляются в виде архива SST\_xx.xx.xx.zip где xx.xx.xx - версия приложения. На момент написания статьи инсталлятора для автокассы нет. Так же обновление выполняется только вручную.

В состав архива входят:

- папка publish содержит службу Lime.Cashdesk.Service
- исполнительный файл Lime Self Service Terminal.exe

### Установка

- 1. Создайте папку C:\Lime, создайте папку C:\Lime\logs
- 2. Дайте всем пользователям право на чтение и запись папки
- 3. Распакуйте дистрибутив в C:\Lime (содержимое архива должно находится в **корне** папки)
- 4. Приложение должно стартовать автоматически при включении компьютера для этого:
  - 1. Необходимо зарегистрировать службу:
    - 1. запустите консоль в режиме администратора
    - 2. смените текущую директорию на C:\Lime\publih

> cd C:\Lime\publih

3. выполните установку службы:

C:\Lime\publish> .\Jade.Cashdesk.Service.exe -i

Выполняется групповая операция установки.

Начинается этап установки процедуры установки. Устанавливается служба Jade.Cashdesk.Service... Служба Jade.Cashdesk.Service успешно установлена. Создается исходный EventLog Jade.Cashdesk.Service в журнале Application...

Этап установки успешно выполнен, начинается этап фиксации.

Этап фиксации выполнен успешно.

Групповая операция установки выполнена.

- 2. Далее необходимо добавить интерфейс в автозапуск:
  - 1. Открыть папку Автозагрузки: Пуск-Выполнить (или Win+R):

shell:startup

 Создайте в папке ярлык на C:\Lime\Lime Self Service Terminal.exe при этом в свойствах ярлыка задайте параметр –kiosk это необходимо что бы приложение запускалось в полноэкранном режиме

| 🛃 🚽   C:\Use  | ers\User10\AppData\Roar     | ming\Microsoft\Windov      | vs\Start Menu\Program | ms\Startup —        |        |
|---------------|-----------------------------|----------------------------|-----------------------|---------------------|--------|
| Файл Главная  | Поделиться Вид              |                            |                       |                     | ~ 🧃    |
| ← → · ↑ 📙 «   | Главное меню > Про          | граммы » Автозагру:        | ка 🗸 🖑                | Поиск: Автозагрузка | م      |
| 📊 Far Manac ^ | Имя                         | ^                          | Дата изменения        | Тип                 | Размер |
| GHISLER       | 🎄 Lime Self Service         | Terminal.exe - Ярлык       | 13.09.2019 11:20      | Ярлык               | 2      |
| GitExtensi    | 🞄 Свойства: Lime Self       | Хлык                       | 2                     |                     |        |
| Google        | 12 -                        |                            |                       |                     |        |
| Grym          | Безопасность                | Подробно                   | Предыдущие верси      | и                   |        |
| Intel Corp    | Оощие                       | Лрлык                      | Совместимость         |                     |        |
| Lime Self :   | Lime Self S                 | ervice Terminal.exe - Ярль | як                    |                     |        |
| lime-self-:   |                             |                            |                       |                     |        |
| Lime-Soft     | Тип объекта: Прил           | южение                     |                       |                     |        |
| - Macrome     | Расположение: Lime          |                            |                       |                     |        |
| Microsoft     | 0 <u>б</u> ъект: "С:\       | Lime \Lime Self Service Te | minal.exe"kiosk       |                     |        |
| AddIns        |                             |                            |                       |                     |        |
| Bibliogra     | Рабочая <u>п</u> апка: C:\L | ime                        |                       |                     |        |
| Credenti      | Быстрый вызов: Нет          |                            |                       |                     |        |
| Crypto        |                             |                            |                       |                     |        |
| Docume        | <u>О</u> кно: Обь           | ичный размер окна          | ~                     |                     |        |
| Excel         | <u>К</u> омментарий:        |                            |                       |                     |        |
| HTML H        | <u>Р</u> асположение файла  | Сменить значок             | ополнительно          |                     |        |
| lisExpres     |                             |                            |                       |                     |        |
| IME 🗸         |                             |                            |                       |                     |        |
| Элементов: 2  |                             |                            |                       |                     |        |
|               |                             |                            |                       |                     |        |
|               |                             | ОК                         | Отмена Приме          | енить               |        |

#### Запуск и остановка в ручном режиме

- Для запуска пользовательского интерфейса запустите C:\Lime\Lime Self Service Terminal.exe, при запуске без параметров приложение будет в оконном режиме, для запуска в полноэкранном режиме используйте параметр —kiosk
- Для остановки пользовательского интерфейса используйте Alt+F4
- Для запуска\остановки службы в остнастке «Службы» или во вкладке «Службы» диспетчера задач найдите «Lime Cashdesk Service», или «Jade.Cashdesk.Service» в случае диспетчера задач и запустите/остановите службу.

#### Обновление приложения

- Остановите приложение (службу и пользовательский интерфейс)
- Распакуйте содержимое архива с обновлением в C:\Lime с заменой файлов
- Запустите приложение

### Настройка

Основные настройки выполняются в веб панели (как и для прочих касс). Ниже будут рассмотрены тольео настройки, выполняемые непосредственно на компьютере с приложением.

#### Постоянные настройки

Постоянные настройки хранятся в файлах в папке C:\Lime\Publih:

- appsettings.json файл с настройками по умолчанию, никогда не редактируйте этот файл, т.к. он будет заменен при обновлении
- appsettings.private.json данного файла по умолчанию нет, для его создания скопируйте и переименуйте appsettings.json

Ниже рассмотрим значимые настройки appsettings.private.json:

• Настройка адреса сервера

```
"LimeServer": {
    "Address": "https://admin.lime-it.ru"
}
```

• Настройка логина и пароля для подключения

```
"Auth": {
"Login": "введите сюда логин",
"Password": "введите сюда пароль"
}
```

Логин и пароль задаются в настройках для того, что бы автокасса никогда не спрашивала их при запуске.

**Важно**: файлы настроек должны быть валидными JSON файлами, в случае если структура файла будет нарушена служба не сможет быть запущена! Для проверки валидности можно использовать сервис https://jsonlint.com/

Файл appsettings.private.json может содержать только те параметры, которые нужно переопределить, значения по умолчанию будут взяты из appsettings.json.

Пример appsettings.private.json с указанием адреса сервера и логина с паролем:

```
{
    "LimeServer": {
        "Address": "http://192.168.88.202"
    },
    "Auth": {
        "Login": "login@lime-it.ru",
        "Password": "password123"
    }
}
```

public, doc

From: https://wiki.lime-it.ru/ -

Permanent link: https://wiki.lime-it.ru/doku.php/public/doc/sst/install?rev=1568361773

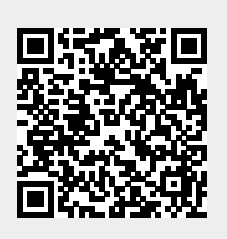

Last update: 08:02 13/09/2019